## What is Time Rounding?

Time Rounding is an automated process performed by Kuali Time. Kuali Time rounds clock action times to the nearest tenth of an hour. In other words, clock actions are recorded as occurring at the nearest six-minute interval. Time Rounding simplifies the calculation of employee work hours. Kuali Time displays rounded time blocks on timesheets, but also saves actual clock-in and clock-out times in case these actual times need to be reviewed.

## Time Rounding Breakdown

The table below provides a breakdown of how Time Rounding is applied in Kuali Time.

- The Recorded Time column represents the clock-in or clock-out time that will be displayed on the timesheet.
- The Decimal column refers to the calculated fraction of an hour correlating to the Recorded Time.
- The Actual Clock Time column provides details as to how each specific clock-in or clock-out time is rounded.

| Recorded Time | Decimal | Actual Clock Time                    |
|---------------|---------|--------------------------------------|
| :00           | 0.0     | :57, :58, :59, <b>:00</b> , :01, :02 |
| :06           | 0.1     | :03, :04, :05, <b>:06</b> , :07, :08 |
| :12           | 0.2     | :09, :10, :11, <b>:12</b> , :13, :14 |
| :18           | 0.3     | :15, :16, :17, <b>:18</b> , :19, :20 |
| :24           | 0.4     | :21, :22, :23, <b>:24</b> , :25, :26 |
| :30           | 0.5     | :27, :28, :29, <b>:30</b> , :31, :32 |
| :36           | 0.6     | :33, :34, :35, <b>:36</b> , :37, :38 |
| :42           | 0.7     | :39, :40, :41, <b>:42</b> , :43, :44 |
| :48           | 0.8     | :45, :46, :47, <b>:48</b> , :49, :50 |
| :54           | 0.9     | :51, :52, :53, <b>:54</b> , :55, :56 |

Example #1: An employee clocks in at 7:57 a.m. Time Rounding will automatically round the clock-in time to 8:00 a.m. and display this rounded time on the employee's timesheet.

Example #2: An employee records a clock-in time of 8:00 a.m. and clock-out time of 12:18 p.m. The hours worked during this time block will display as 4.3 hours on the employee's timesheet.

Example #3: Employee A clocks in at 8:03 a.m. Employee B clocks in at 8:08 a.m. Both employees will have a recorded time of 8:06 a.m. displayed on their timesheet.

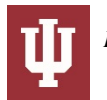

## **Viewing Actual Time**

Employees and supervisors are able to view actual clock-in and clock-out times. To view actual times, open the Time Detail tab on the employee's timesheet and click the "Actual Time Inquiry" link in the upper right hand corner.

|                                  |        |                                                                                 | Clock                                                                                                   | Time Detail                                                                                              | Leave Accrual                                                                                           | Admin Pers                                                                                              | ion Info                    | Help                     |
|----------------------------------|--------|---------------------------------------------------------------------------------|----------------------------------------------------------------------------------------------------|----------------------------------------------------------------------------------------------------|----------------------------------------------------------------------------------------------------|----------------------------------------------------------------------------------------------------|-----------------------------|--------------------------|
| Year<br>Current<br>Pay<br>Period | 2018 • | 2018 - 02/10/2018                                                               | Jan 2                                                                                                   | 018 - Feb                                                                                                | 2018                                                                                                    | l                                                                                                    | <u>Current</u><br>Actual Ti | Pay Period<br>me Inquiry |
| Su                               | un     | Mon                                                                             | Tue                                                                                                    | Wed                                                                                                    | Thu                                                                                                    | Fri                                                                                                    |                             | Sat                      |
| 28                               |        | 29<br>MANDA<br>11:24 AM - 05:36 PM<br>RGN - 6.2 hours<br>MANDA<br>VAC - 3 hours | 30<br>MANDA<br>10:06 AM - 05:06 PM<br>RGN - 7 hours                                                     | 31<br>MANDA<br>08:12 AM - 12:24 PM<br>RGN - 4.2 hours<br>MANDA<br>12:54 PM - 05:06 PM<br>RGN - 4.2 hours | 1<br>MANDA<br>10:06 AM - 05:06 PM<br>RGN - 7 hours<br>MANDA<br>CPT - 0.3 hours                          | 2<br>MANDA<br>01:24 PM - 05:48 PM<br>RGN - 4.4 hours<br>MANDA<br>VAC - 3.7 hours                        | 3                           |                          |
| 4                                |        | 5<br>MANDA<br>08:42 AM - 09:00 AM<br>RGN - 0.3 hours<br>MANDA<br>VAC - 5 hours  | 6<br>MANDA<br>08:18 AM - 01:12 PM<br>RGN - 4.9 hours<br>MANDA<br>01:36 PM - 05:42 PM<br>RGN - 4.1 hours | 7<br>MANDA<br>08:12 AM - 01:06 PM<br>RGN - 4.9 hours<br>MANDA<br>01:30 PM - 05:12 PM<br>RGN - 3.7 hours  | 8<br>MANDA<br>08:06 AM - 01:24 PM<br>RGN - 5.3 hours<br>MANDA<br>01:54 PM - 05:12 PM<br>RGN - 3.3 hours | 9<br>MANDA<br>08:18 AM - 12:54 PA<br>RGN - 4.6 hours<br>MANDA<br>01:18 PM - 05:12 PA<br>RGN - 3.9 hours | 10                          |                          |

The Actual Time Inquiry opens in a new window or tab. This inquiry displays the actual clock-in and -out times for the employee for each time block in the pay period. On 1/29/2018, the employee clocked in at 11:21 a.m. However, due to Time Rounding, a clock-in time of 11:24 a.m. appears on the employee's timesheet.

## Actual Time Inquiry

15 items retrieved, displaying all items. 1

| Date       | Assignment                    | Begin Time | Actual Begin Time   | End Time | Actual End Time     |
|------------|-------------------------------|------------|---------------------|----------|---------------------|
| 01/29/2018 | MANDA : \$17.56 Rcd 0 UA-FMOP | 11:24 AM   | 01/29/2018 11:21 AM | 05:36 PM | 01/29/2018 05:33 PM |
| 01/30/2018 | MANDA : \$17.56 Rcd 0 UA-FMOP | 10:06 AM   | 01/30/2018 10:03 AM | 05:06 PM | 01/30/2018 05:04 PM |
| 01/31/2018 | MANDA : \$17.56 Rcd 0 UA-FMOP | 12:54 PM   | 01/31/2018 12:55 PM | 05:06 PM | 01/31/2018 05:03 PM |
| 01/31/2018 | MANDA : \$17.56 Rcd 0 UA-FMOP | 08:12 AM   | 01/31/2018 08:13 AM | 12:24 PM | 01/31/2018 12:21 PM |
| 02/01/2018 | MANDA : \$17.56 Rcd 0 UA-FMOP | 10:06 AM   | 02/01/2018 10:05 AM | 05:06 PM | 02/01/2018 05:03 PM |
| 02/02/2018 | MANDA : \$17.56 Rcd 0 UA-FMOP | 01:24 PM   | 02/02/2018 01:25 PM | 05:48 PM | 02/02/2018 05:45 PM |
| 02/05/2018 | MANDA : \$17.56 Rcd 0 UA-FMOP | 08:42 AM   | 02/05/2018 08:42 AM | 09:00 AM | 02/05/2018 08:58 AM |
| 02/06/2018 | MANDA : \$17.56 Rcd 0 UA-FMOP | 01:36 PM   | 02/06/2018 01:33 PM | 05:42 PM | 02/06/2018 05:39 PM |
| 02/06/2018 | MANDA : \$17.56 Rcd 0 UA-FMOP | 08:18 AM   | 02/06/2018 08:18 AM | 01:12 PM | 02/06/2018 01:09 PM |
| 02/07/2018 | MANDA : \$17.56 Rcd 0 UA-FMOP | 08:12 AM   | 02/07/2018 08:11 AM | 01:06 PM | 02/07/2018 01:04 PM |
| 02/07/2018 | MANDA : \$17.56 Rcd 0 UA-FMOP | 01:30 PM   | 02/07/2018 01:31 PM | 05:12 PM | 02/07/2018 05:09 PM |
| 02/08/2018 | MANDA : \$17.56 Rcd 0 UA-FMOP | 08:06 AM   | 02/08/2018 08:15 AM | 01:24 PM | 02/08/2018 01:26 PM |
| 02/08/2018 | MANDA : \$17.56 Rcd 0 UA-FMOP | 01:54 PM   | 02/08/2018 01:51 PM | 05:12 PM | 02/08/2018 05:09 PM |
| 02/09/2018 | MANDA : \$17.56 Rcd 0 UA-FMOP | 01:18 PM   | 02/09/2018 01:19 PM | 05:12 PM | 02/09/2018 05:09 PM |
| 02/09/2018 | MANDA : \$17.56 Rcd 0 UA-FMOP | 08:18 AM   | 02/09/2018 08:16 AM | 12:54 PM | 02/09/2018 12:51 PM |

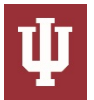